# Access Jackson Hospital's Philips PACS

Author: Information Systems

Version: 1.2

Date: 2018-09-27

# Contents

| Requirements                                             | .1  |
|----------------------------------------------------------|-----|
| Internet Explorer Connection Steps For Internet Explorer | .1  |
| Non-Internet Explorer Browser Connection Steps           | . 2 |
| For Assistance                                           | .4  |
| Appendix A: Required Internet Explorer Settings          | .4  |

### Requirements

- Web Browser (Preferably Internet Explorer, set as the default browser)
- Cisco AnyConnect VPN Client
- Jackson Hospital Credentials
- Administrator privileges to install software

# Internet Explorer Connection Steps For Internet Explorer

Note: Please review Appendix A: Required Internet Explorer Settings before proceeding.

- 1. Connect to Jackson Hospital's AnyConnect VPN with your Jackson Hospital credentials.
- 2. Open the following URL in Internet Explorer: https://isite.jacksonhospital.net/clientweb
- 3. First time accessing Jackson Hospital's Philips PACS you will need to permit the download and install of the Philips Package Manager. This step requires administrator privileges.
- 4. Enter your Jackson Hospital username and password.
- 5. Select Jackson Hospital from the environment dropdown.
- 6. Complete logon.

## Non-Internet Explorer Browser Connection Steps

#### (Recommended connection for Apple Devices)

- 1. Connect to Jackson Hospital's AnyConnect VPN with your Jackson Hospital credentials.
- 2. Open the following URL in Internet Explorer: https://isite.jacksonhospital.net/anywhere
- 3. First time accessing Jackson Hospital's Philips PACS you will need to permit the download and install of the Philips Package Manager.
- 4. Check to accept the Software License Agreement and Privacy Notice. Click Accept to proceed

| PHILLPS License Agreement and Privacy Statement         IMPORTANT READ THESE TERMS CAREFULLY BEFORE ACCESSING OR USING THIS SOFTWARE. BY ACCESSING OR USING THIS SOFTWARE, YOU ACKNOWLEDGE         THAT YOU HAVE READ THISS LICENSE AGREEMENT, THAT YOU UNDERSTAND IT, AND THAT YOU AGREE TO BE BOUND BY ITS TERMS. IF YOU DO NOT AGREE TO THE         TERMS AND CONDITIONS OF THIS LICENSE AGREEMENT, PROMPTLY EXIT THIS PAGE WITHOUT ACCESSING OR USING THE SOFTWARE.         THIS IS AN AGREEMENT BETWEEN YOU, THE END USER, AND PHILIPS HEALTHCARE A DIVISION OF PHILIPS ELECTRONICS NORTH AMERICA CORPORATION.         (*LICENSOR?). THIS AGREEMENT SHALL GOVERN YOUR USE OF THE SOFTWARE (AS DEFINED BELOW), YOU ACKNOWLEDGE TO HAVE READ THIS AGREEMENT. BY DOWNLOADING, INSTALLING, OR OTHERWISE USING THE SOFTWARE, YOU AGREE TO BE BOUND BY ALL OF THE TERMS OF THIS AGREEMENT. IF YOU DO NOT AGREE TO THE TERMS OF THIS AGREEMENT, BY DOWNLOADING, INSTALLING, OR OTHERWISE USING THE SOFTWARE, YOU AGREE TO BE BOUND BY ALL OF THE TERMS OF THIS AGREEMENT. IF YOU DO NOT AGREE TO THE TERMS OF THIS AGREEMENT, DO NOT DOWNLOAD, INSTALL OR OTHERWISE USE THE SOFTWARE. <b>License.</b> Subject to the terms and conditions herein, Philips grants to you, as licensee, a limited, non-exclusive, non-transferable license to download, install and use the Philips IntelliSpace PACS Anywhere software and accompanying associated "online" documentation (the "Software") in object code only and solely within your internal operations on one or more computers residing at your premises. The Software is not intended to replace full reading or clinical review and is not intended to be used for diagnosis, mammography reading, or as a basis for treatment decisions. <b>Restrictions.</b> <t< th=""><th>PHILIPS</th><th></th></t<>                                                                                                    | PHILIPS                                                                                                    |                                                                                    |
|----------------------------------------------------------------------------------------------------|----------------------------------------------------------------------------------------------------|------------------------------------------------------------------------------------|
| IMPORTANT — READ THESE TERMS CAREFULLY BEFORE ACCESSING OR USING THIS SOFTWARE. BY ACCESSING OR USING THIS SOFTWARE, YOU ACKNOWLEDGE<br>THAT YOU HAVE READ THIS LICENSE AGREEMENT, THAT YOU UNDERSTAND IT, AND THAT YOU AGREE TO BE BOUND BY ITS TERMS. IF YOU DO NOT AGREE TO THE<br>TERMS AND CONDITIONS OF THIS LICENSE AGREEMENT, PROMPTLY EXIT THIS PAGE WITHOUT ACCESSING OR USING THE SOFTWARE.<br>THIS IS AN AGREEMENT BETWEEN YOU, THE END USER, AND PHILIPS HEALTHCARE A DIVISION OF PHILIPS ELECTRONICS NORTH AMERICA CORPORATION.<br>(LICENSOR). THIS AGREEMENT DOES NOT AMEND OR MODIFY ANY AGREEMENT RELATED TO THE SOFTWARE BETWEEN PHILIPS AND YOUR HEALTHCARE<br>INSTITUTION. THIS AGREEMENT SHALL GOVERN YOUR USE OF THE SOFTWARE (SD BELOW). YOU ACKNOWLEDGE TO HAVE READ THIS AGREEMENT. BY<br>DOWNLOADING, INSTALLING, OR OTHERWISE USE THE SOFTWARE (SD BELOW). YOU ACKNOWLEDGE TO HAVE READ THIS AGREEMENT. BY<br>DOWNLOADING, INSTALLING, OR OTHERWISE USE THE SOFTWARE (SD BELOW). YOU ACKNOWLEDGE TO HAVE READ THIS AGREEMENT. BY<br>DOWNLOADING, INSTALLING, OR OTHERWISE USE THE SOFTWARE.<br>License.<br>License.<br>Subject to the terms and conditions herein, Philips grants to you, as licensee, a limited, non-exclusive, non-transferable license to download, install and use the<br>Philips IntelliSpace PACS Anywhere software and accompanying associated "online" documentation (the "Software") in object code only and solely within your<br>internal operations on or or or more computers residing at your premises. The Software is not intended to replace full reading or clinical review and is not intended to<br>be used for diagnosis, mammography reading, or as a basis for treatment decisions.<br>Restrictions.<br>Except to the extent applicable laws specifically prohibit such restrictions you may not. () use, copy, reproduce, modify or transfer the Software, in whole or in part,<br>except as expressly provided for herein (ii) reverse engineer, disassemble, or decompile the Software, or otherwise attempt to derive the source code of the<br>Software (iii) rent, disclose, publish, lease, leosn, reseil, | PHILIPS License Agreement and Privacy Statement                                                                                                    |                                                                                    |
| THIS IS AN AGREEMENT BETWEEN YOU, THE END USER, AND PHILIPS HEALTHCARE A DIVISION OF PHILIPS ELECTRONICS NORTH AMERICA CORPORATION.<br>("LICENSOR"). THIS AGREEMENT SHALL GOVERN YOUR USE OF THE SOFTWARE (AS DEFINED BELOW). YOU ACKNOWLEDGE TO HAVE READ THIS AGREEMENT. BY<br>DOWNLOADING, INSTALLING, OR OTHERWISE USING THE SOFTWARE, YOU AGREE TO BE BOUND BY ALL OF THE TERMS OF THIS AGREEMENT. IF YOU DO NOT AGREE TO<br>THE TERMS OF THIS AGREEMENT, DO NOT DOWNLOAD, INSTALL OR OTHERWISE USE THE SOFTWARE.<br>LICENSE.<br>Subject to the terms and conditions herein, Philips grants to you, as licensee, a limited, non-exclusive, non-transferable license to download, install and use the<br>Philips IntelliSpace PACS Anywhere softing at your premises. The Software is not intended to replace full reading or clinical review and is not intended to<br>be used for diagnosis, mammography reading, or as a basis for treatment decisions.<br>Restrictions.<br>Except to the extent applicable laws specifically prohibit such restrictions you may not. (1) use, copy, reproduce, modify or transfer the Software, in whole or in part,<br>except as expressly provided for herein (ii) reverse engineer, disassemble, or decompile the Software, or otherwise attempt to derive the source code of the<br>software (iii) rent, disclose, publish, lease, loan, resell, distribute or sublicense the Software, or any part thereof (v) sublicense, assign or transfer the license<br>software (iii) rent, disclose, publish, lease, loan, resell, distribute or sublicense the Software, or otherwise attempt to derive the source code of the<br>software (iii) rent, disclose, publish, lease, loan, resell, distribute or sublicense the Software, or any part thereof (v) sublicense, assign or transfer the license<br>shall be null and void.                                                                                                    | IMPORTANT READ THESE TERMS CAREFULLY BEFORE ACCESSING OR USING THIS SOFTWARE. BY ACCESSING OR USING THIS SOFTWARE, YOU THAT YOU HAVE READ THIS LICENSE AGREEMENT, THAT YOU UNDERSTAND IT, AND THAT YOU AGREE TO BE BOUND BY ITS TERMS. IF YOU DO NOT TERMS AND CONDITIONS OF THIS LICENSE AGREEMENT, PROMPTLY EXIT THIS PAGE WITHOUT ACCESSING OR USING THE SOFTWARE.                                                                                                    | U ACKNOWLEDGE<br>DT AGREE TO THE                                                   |
| License.         Subject to the terms and conditions herein, Philips grants to you, as licensee, a limited, non-exclusive, non-transferable license to download, install and use the Philips IntelliSpace PACS Anywhera software and accompanying associated "online" documentation (the "Software") in object code only and solely within your internal operations on one or more/computers residing at your premises. The Software is not intended to replace full reading or clinical review and is not intended to be used for diagnosis, mammography reading, or as a basis for treatment decisions.         Restrictions.         Except to the extent applicable laws specifically prohibit such restrictions you may not: (1) use, copy, reproduce, modify or transfer the Software, in whole or in part, except as expressly provided for herein (ii) reverse engineer, disassemble, or decompile the Software, or otherwise attempt to derive the source code of the Software (iii) rent, disclose, publish, lease, loan, resell, distribute or sublicense the Software, or any part thereof (v) sublicense, assign or transfer the license granted hereunder or any of the rights, duties or obligations under this Agreement. Any attempt to sublicense, assign or transfer such rights, duties or obligations shall be null and void.                                                                                                    | THIS IS AN AGREEMENT BETWEEN YOU, THE END USER, AND PHILIPS HEALTHCARE A DIVISION OF PHILIPS ELECTRONICS NORTH AMERIC<br>("LICENSOR"). THIS AGREEMENT DOES NOT AMEND OR MODIFY ANY AGREEMENT RELATED TO THE SOFTWARE BETWEEN PHILIPS AND YO<br>INSTITUTION. THIS AGREEMENT SHALL GOVERN YOUR USE OF THE SOFTWARE (AS DEFINED BELOW). YOU ACKNOWLEDGE TO HAVE READ THIS<br>DOWNLOADING, INSTALLING, OR OTHERWISE USING THE SOFTWARE, YOU AGREE TO BE BOUND BY ALL OF THE TERMS OF THIS AGREEMENT. IF YOU I<br>THE TERMS OF THIS AGREEMENT, DO NOT DOWNLOAD, INSTALL OR OTHERWISE USE THE SOFTWARE.                                                                                                    | A CORPORATION.<br>UR HEALTHCARE<br>AGREEMENT. BY<br>DO NOT AGREE TO                |
| Subject to the terms and conditions herein, Philips grants to you, as licensee, a limited, non-exclusive, non-transferable license to download, install and use the Philips IntelliSpace PACS Anywhera software and accompanying associated "online" documentation (the "Software") in object code only and solely within your internal operations on one or more computers residing at your premises. The Software is not intended to replace full reading or clinical review and is not intended to be used for diagnosis, mammography reading, or as a basis for treatment decisions.<br><b>Restrictions.</b><br>Except to the extent applicable laws specifically prohibit such restrictions you may not: (i) use, copy, reproduce, modify or transfer the Software, in whole or in part, except as expressly provided for herein (ii) reverse engineer, disassemble, or decompile the Software, or otherwise attempt to derive the source code of the Software (iii) rent, disclose, publish, lease, loan, resell, distribute or sublicense the Software, or any part thereof (iv) sublicense, assign or transfer the license granted hereunder or any of the rights, duties or obligations under this Agreement. Any attempt to sublicense, assign or transfer such rights, duties or obligations shall be null and void.                                                                                                    | License.                                                                                                    |                                                                                    |
| Restrictions.<br>Except to the extent applicable laws specifically prohibit such restrictions you may not. (i) use, copy, reproduce, modify or transfer the Software, in whole or in part,<br>except as expressly provided for herein (ii) reverse engineer, disassemble, or decompile the Software, or otherwise attempt to derive the source code of the<br>Software (iii) rent, disclose, publish, lease, loan, resell, distribute or sublicense the Software, or any part thereof (iv) sublicense, assign or transfer the license<br>granted hereunder or any of the rights, duties or obligations under this Agreement. Any attempt to sublicense, assign or transfer such rights, duties or obligations<br>shall be null and void.                                                                                                    | Subject to the terms and conditions herein, Philips grants to you, as licensee, a limited, non-exclusive, non-transferable license to download, in<br>Philips IntelliSpace PACS Anywhere software and accompanying associated "online" documentation (the "Software") in object code only and s<br>internal operations on one or more computers residing at your premises. The Software is not intended to replace full reading or clinical review and<br>be used for diagnosis, mammography reading, or as a basis for treatment decisions.                                                                                                    | nstall and use the<br>colely within your<br>is not intended to                     |
| Except to the extent applicable laws specifically prohibit such restrictions you may not: (i) use, copy, reproduce, modify or transfer the Software, in whole or in part,<br>except as expressly provided for herein (ii) reverse engineer, disassemble, or decompile the Software, or otherwise attempt to derive the source code of the<br>Software (iii) rent, disclose, publish, lease, loan, resell, distribute or sublicense the Software, or any part thereof (iv) sublicense, assign or transfer the license<br>granted hereunder or any of the rights, duties or obligations under this Agreement. Any attempt to sublicense, assign or transfer such rights, duties or obligations<br>shall be null and void.                                                                                                    | Restrictions.                                                                                                    |                                                                                    |
|                                                                                                    | Except to the extent applicable laws specifically prohibit such restrictions you may not (i) use, copy, reproduce, modify or transfer the Software, ir except as expressly provided for herein (ii) reverse engineer, disassemble, or decompile the Software, or otherwise attempt to derive the so Software (iii) rent, disclose, publish, lease, loan, resell, distribute or sublicense the Software, or any part thereof (iv) sublicense, assign or transfer the rights, duties or obligations under this Agreement. Any attempt to sublicense, assign or transfer such rights, duties or obligations under this Agreement. Any attempt to sublicense, assign or transfer such rights, duties or obligations under this Agreement. | n whole or in part,<br>urce code of the<br>nsfer the license<br>ies or obligations |
| Title                                                                                                    | Title.                                                                                                    |                                                                                    |
|                                                                                                    |                                                                                                    |                                                                                    |

5. Enter your Jackson Hospital username and password.

|            | PHILIPS                                                                                                    |  |
|------------|----------------------------------------------------------------------------------------------------|--|
|            | IntelliSpace PACS                                                                                                    |  |
|            | IntelliSpace PACS Anywhere 1.4.0.0                                                                                                    |  |
|            |                                                                                                    |  |
| Liser Name |                                                                                                    |  |
| Password   |                                                                                                    |  |
| Log on to  | Jackson Hospital                                                                                                    |  |
| Logon Mode | Password                                                                                                    |  |
| Languages  | English                                                                                                    |  |
|            | Log On Clear                                                                                                    |  |
|            | tocumentation ("Software") made available to you rest exclusively with Philips or its licensors. No title or ownership in the Software is conferred to you. Use o<br>license conditions as are available on request. |  |

- 6. Select Jackson Hospital from the environment dropdown.
- 7. Complete logon.

The patient search and view is slightly different. The Patient can be searched by typing the LName, first three letters of FName or MRN in the highlighted box.

| Back                          |                                  | 8                               | PHILIPS                 |
|-------------------------------|----------------------------------|---------------------------------|-------------------------|
| Patient Name<br>Date of Birth | Patient Name<br>mm/ddlyyyy *     | MRN<br>Organization             | MRN e                   |
| Accession Number<br>Exam Date | Accession Number :               | Modality<br>Referring Physician | Interenting Hoppicitate |
|                               | Search For: 🕑 Exceptions 🕑 Exams |                                 | Search E Clear Al       |

#### SEARCH RESULTS:

| Patient   | Search Results                               | Exams with images only |                      | Sort: Patient Name | ÷ |
|-----------|----------------------------------------------|------------------------|----------------------|--------------------|---|
| + Ş       | Test, Anneliese<br>Nov 13, 1984              |                        | <b>440152</b><br>JHC |                    |   |
| + Ş       | Test, Donotcharge, V                         |                        | 491715               |                    |   |
|           | Apr 4, 1968                                  |                        | JHC                  |                    |   |
| + Ş       | <b>Test, Donotchargeseven</b><br>Jan 1, 1971 |                        | <b>506078</b><br>ЈНС |                    |   |
| + \$<br>& | TEST, DONOTCHARGESIX                         |                        | 504777               |                    |   |
|           | May 2, 1974                                  |                        | JHC                  |                    |   |
| + 8       | <b>Test, Donotchargethre</b><br>Jan 27, 1951 |                        | <b>492686</b><br>JHC |                    |   |
| + 7       | <b>Test, Donotchargetwo</b><br>Jul 7, 1979   |                        | <b>492633</b><br>JHC |                    |   |
| + \$<br>ê | TEST, FAXITRON                               |                        | 949769               |                    |   |
|           | Nov 11, 2009                                 |                        | JHC                  |                    |   |
| + 7       | Test, Finally<br>Dec 1, 1977                 |                        | <b>260261</b><br>JHC |                    |   |
| + Ş       | <b>Test, Hrmjhc</b><br>Jan 1, 1970           |                        | <b>357126</b><br>ЈНС |                    |   |
| + 8       | <b>Test, Hrmorm</b><br>Feb 5, 1978           |                        | <b>357212</b><br>JHC |                    |   |
| + 7       | Tast Interface1                              |                        | 670001               |                    |   |

#### IMAGE VIEW:

| Back                   |   | MRN : |       | Sex: F<br>Org: JHC |  |
|------------------------|---|-------|-------|--------------------|--|
| Apr 16, 2018           | g | *     | 9 ♥ / |                    |  |
| Accessi 0003324435     |   |       |       |                    |  |
| Series 1               |   |       |       |                    |  |
|                        |   |       |       |                    |  |
| Series 2<br>Supine KUB |   |       |       |                    |  |
|                        |   |       |       |                    |  |

## For Assistance

Please contact the Jackson Hospital Help Desk at 334-293-8945 for assistance.

# Appendix A: Required Internet Explorer Settings

1. When tabbed browsing is enabled for IE (will be enabled on most systems), suggested settings are indicated below:

| Tabbed Browsing Settings                                            | X |
|---------------------------------------------------------------------|---|
| ☑ Enable Tabbed Browsing (requires restarting Internet Explorer)    |   |
| ✓ Warn me when closing multiple tabs                                |   |
| Always switch to new tabs when they are created                     |   |
| Enable Quick Tabs (requires restarting Internet Explorer)           |   |
| Open only the <u>fi</u> rst home page when Internet Explorer starts |   |
| Open <u>n</u> ew tabs next to the current tab                       |   |
| Open home page for new tabs instead of a blank page                 |   |
| When a pop-up is encountered:                                       |   |
| OLet Internet Explorer decide how pop-ups should open               |   |
| • Always open pop-ups in a new window                               |   |
| Always open pop-ups in a new tab                                    |   |
| Open links from other programs in:                                  |   |
| ⊙ A new window                                                      |   |
| ○ A new ta <u>b</u> in the current window                           |   |
| O The current tab or window                                         |   |
|                                                                     |   |
| Restore defaults OK Cancel                                          |   |
|                                                                     |   |

2. If not using tabbed browsing, disable Reuse windows option. If using tabbed browsing this step is not necessary.

| Internet Options                                                                                                    |
|----------------------------------------------------------------------------------------------------|
| General Security Privacy Content Connections Programs Advanced                                                               |
| Settings                                                                                                    |
| Disable script debugging (Internet Explorer)     Disable script debugging (Other)                                            |
| Display a notification about every script error<br>Enable FTP folder view (outside of Internet Explorer)                     |
| Enable page transitions     Enable personalized favorites menu                                                               |
| <ul> <li>Enable third-party browser extensions*</li> <li>Enable visual styles on buttons and controls in webpages</li> </ul> |
| Enable websites to use the search pane*     Force offscreen compositing even under Terminal Server*                          |
| Notify when downloads complete     Reuse windows for launching shortcuts (when tabled brou                                   |
| Show friendly HTTP error messages     Utdetring interferences                                                                |
|                                                                                                    |
| *Takes effect after you restart Internet Explorer                                                                            |
| <u>R</u> estore advanced settings                                                                                            |
| Reset Internet Explorer settings                                                                                             |
| Deletes all temporary files, disables browser<br>add-ons, and resets all the changed settings.                               |
| You should only use this if your browser is in an unusable state.                                                            |
|                                                                                                    |
| OK Cancel Apply                                                                                                    |

3. Add Jackson Hospital's Philips PACS server address (https://isite.jacksonhospital.net) to trusted sites, will avoid many of the security checks IE does for iSite ActiveX controls and scripts in webpages run in more secure zones (i.e. the "Internet" zone). The default settings for the trusted sites zone will generally allow ActiveX controls to run without prompting.

| eneral Secu                                                                                                    | rity Privacy Content Program                                                                                                    | ms Advanced                           |
|----------------------------------------------------------------------------------------------------|----------------------------------------------------------------------------------------------------|---------------------------------------|
|                                                                                                    |                                                                                                    |                                       |
| Select a zone                                                                                                    | to view or change security settin                                                                                                    | gs.                                   |
|                                                                                                    |                                                                                                    |                                       |
| Internet                                                                                                    | Local intranet Trusted sites                                                                                                    | Restricted                            |
|                                                                                                    |                                                                                                    | sites                                 |
| Tru:                                                                                                    | zone contains websites that you                                                                                                    | Sites                                 |
| trust                                                                                                    | t not to damage your computer o                                                                                                    | r                                     |
|                                                                                                    | - Cl-L                                                                                                    |                                       |
| You                                                                                                    | files.<br>have websites in this zone                                                                                                    |                                       |
| sted sites                                                                                                    | files,<br>have websites in this zone<br>an add and remove websites from                                                                                                    | this zone. All websites in            |
| your<br>You<br>sted sites<br>You ca<br>this zo                                                                                         | files.<br>have websites in this zone<br>an add and remove websites from<br>one will use the zone's security se<br>the to the zone:                                                                   | this zone. All websites in<br>ttings. |
| your<br>You<br>sted sites<br>You ca<br>this zo<br>add this websit<br>https://isite.j                                                   | files.<br>have websites in this zone<br>an add and remove websites from<br>me will use the zone's security se<br>te to the zone:<br>acksonhospital.net                                               | this zone. All websites in ttings.    |
| your<br>You<br>sted sites<br>You ca<br>this zo<br>add this websit<br>https://isite.j                                                   | files.<br>have websites in this zone<br>an add and remove websites from<br>one will use the zone's security se<br>to the zone:<br>acksonhospital.net                                                 | this zone. All websites in ttings.    |
| sted sites<br>You ca<br>You ca<br>this zo<br>Add this websit<br>https://isite.j<br>Vebsites:<br>https://al-01!                         | files.<br>have websites in this zone<br>an add and remove websites from<br>me will use the zone's security se<br>to the zone:<br>acksonhospital.net<br>5-c.ggastrocloud.com                          | this zone. All websites in ttings.    |
| your<br>You<br>sted sites<br>You ca<br>this zo<br>add this websit<br>https://isite.j<br>Vebsites:<br>https://al-01!<br>https://isite.j | files.<br>have websites in this zone<br>an add and remove websites from<br>one will use the zone's security se<br>to the zone:<br>acksonhospital.net<br>5-c.ggastrocloud.com<br>acksonhospital.net   | this zone. All websites in ttings.    |
| your<br>You ca<br>You ca<br>this zo<br>Add this websit<br>https://isite.j<br>Nebsites:<br>https://isite.j                              | files.<br>have websites in this zone<br>an add and remove websites from<br>me will use the zone's security se<br>te to the zone:<br>acksonhospital.net<br>5-c.ggastrocloud.com<br>acksonhospital.net | this zone. All websites in ttings.    |
| your<br>You ca<br>You ca<br>this zo<br>Add this websit<br>https://isite.j<br>Vebsites:<br>https://al-01!<br>https://isite.j            | files.<br>have websites in this zone<br>an add and remove websites from<br>me will use the zone's security se<br>to the zone:<br>acksonhospital.net<br>5-c.ggastrocloud.com<br>acksonhospital.net    | Add                                   |

- a. In case you have decided to run the page in a different IE security zone (or you have changed the trusted sites zone settings), here are the specific security zone settings that are related to the Active X controls being allowed to run:
  - Allow Previously unused ActiveX controls to run without prompt Enable
  - Binary and script behaviors Enable
  - Only allow approved domains to use ActiveX without prompt disable
  - Run ActiveX controls and plug-ins enable
  - Script ActiveX controls marked safe for scripting enable

\* If you are still receiving an error indicating a problem with an activeX component (e.g. the iSiteExt) you may want to try disabling the ActiveX filtering option for the zone.

\*For 4.4.543+ PACS versions, you may also want to make sure protected mode is disable for the zone you run the SUBI webpage in, to avoid prompts related to the ISE package manager (and potentially try disabling active X filtering if the above settings aren't working).

4. Jackson Hospital's Philips PACS uses pop-up windows, so pop-up must be allowed for the PACS address. Regarding the native IE pop-up blocker, some options to disable it are:

| Internet Options                                                                                                    |
|----------------------------------------------------------------------------------------------------|
| General Security Privacy Content Connections Programs Advanced                                                                                                    |
| Settings                                                                                                    |
| Select a setting for the Internet zone.                                                                                                    |
| Blocks third-party cookies that do not have a compact<br>privacy policy     Blocks third-party cookies that save information that can<br>be used to contact you without your explicit consent     Restricts first-party cookies that save information that<br>can be used to contact you without your implicit consent |
| Sites     Import     Advanced     Default       Location                                                                                                    |
| Pop-up Blocker Turn on Pop-up Blocker Settings                                                                                                    |
| ☑ Disable toolbars and extensions when InPrivate Browsing starts                                                                                                    |
| OK Cancel Apply                                                                                                    |

a. Disable the pop-up blocker all together

b. Add the PACS to the pop-up blocker exclusion list

| Internet Options                 |                                |                                 |                                    |                              | 8 8      |
|----------------------------------|--------------------------------|---------------------------------|------------------------------------|------------------------------|----------|
| General Security                 | Privacy                        | Content                         | Connections                        | Programs                     | Advanced |
| Settings                         |                                |                                 |                                    |                              |          |
| Select a setting fo              | r the Inte                     | rnet zone.                      |                                    |                              |          |
| Medi                             | ium                            |                                 |                                    |                              |          |
| Blo                              | ocks third-                    | party cook                      | ies that do not                    | have a com                   | pact     |
| Blo                              | acy poicy<br>ocks third-       | party cook                      | ies that save in                   | formation t                  | hat can  |
| - Bet                            | used to co<br>estricts firs    | ntact you v<br>st-party co      | without your ex<br>okies that save | plicit conser<br>information | that     |
| can                              | be used t                      | o contact y                     | you without you                    | ur implicit co               | nsent    |
|                                  |                                |                                 |                                    |                              |          |
| Sites                            | Imp                            | port                            | Advanced                           | De                           | fault    |
| Location                         |                                |                                 |                                    |                              |          |
| Never allow we physical location | ebsites to<br>on               | request yo                      | ur                                 | Clea                         | r Sites  |
| Pop-up Blocker                   |                                |                                 |                                    |                              |          |
| Turn on Pop-u                    | p Blocker                      |                                 |                                    | Set                          | tings    |
| InPrivate                        |                                |                                 |                                    |                              | _        |
| Pop-up Blocker Settings          | -                              | (here                           | iner.                              |                              | x        |
| Exceptions                       |                                |                                 |                                    |                              |          |
| Pop-ups are of websites by a     | currently blo<br>adding the si | cked. You c<br>te to the list t | an allow pop-ups<br>below.         | from specific                |          |
| Address of website to            | allow:                         |                                 |                                    |                              |          |
| https://isite.jacksonh           | ospital net                    |                                 |                                    | Add                          |          |
| Allowed sites:                   |                                |                                 |                                    |                              |          |
|                                  |                                |                                 |                                    | Remove                       |          |
| isite jacksonhospital.           | net                            |                                 |                                    | Remove a                     |          |
|                                  |                                |                                 |                                    |                              |          |
|                                  |                                |                                 |                                    |                              |          |
|                                  |                                |                                 |                                    |                              |          |
|                                  |                                |                                 |                                    |                              |          |
| Notifications and kinets         | ing levels                     |                                 |                                    |                              |          |
| Play a sound when                | a pop-up is                    | blocked.                        |                                    |                              |          |
| Show Notification                | bar when a                     | pop-up is blo                   | cked.                              |                              |          |
| Blocking level:                  |                                |                                 |                                    |                              |          |
| Medium: Block most a             | automatic p                    | op-ups                          |                                    |                              | •        |
| Learn more about Pop             | -up Blocker                    |                                 |                                    | Close                        |          |

c. Or disable the pop-up blocker for the IE security zone you will be running the PACS address in

| Internet Options                                                                                                    |
|----------------------------------------------------------------------------------------------------|
| General Security Privacy Content Connections Programs Advanced                                                                                                    |
| Select a zone to view or change security settings.                                                                                                    |
| 🥥 🔩 🗸 🚫                                                                                                    |
| Internet Local intranet Trusted sites Restricted sites                                                                                                    |
| Trusted sites                                                                                                    |
| This zone contains websites that you trust not to damage your computer or your files.<br>You have websites in this zone.                                                                                                    |
| Security level for this zone                                                                                                    |
| Allowed levels for this zone: All                                                                                                    |
| Prompts before downloading potentially unsafe     content     Unsigned ActiveX controls will not be downloaded                                                                                                    |
|                                                                                                    |
| Enable Protected Mode (equine and a ling in ternet Explorer)                                                                                                    |
| Custom level Default level                                                                                                    |
| Reset all zones to default level                                                                                                    |
|                                                                                                    |
| Some <u>settings</u> are managed by your system administrator.                                                                                                    |
|                                                                                                    |
|                                                                                                    |
| Security Settings - Trusted Sites Zone                                                                                                    |
| Security Settings - Trusted Sites Zone                                                                                                    |
| Security Settings - Trusted Sites Zone                                                                                                    |
| Security Settings - Trusted Sites Zone                                                                                                    |
| Security Settings - Trusted Sites Zone                                                                                                    |
| Security Settings - Trusted Sites Zone                                                                                                    |
| Security Settings - Trusted Sites Zone                                                                                                    |
| Security Settings - Trusted Sites Zone                                                                                                    |
| Security Settings - Trusted Sites Zone                                                                                                    |
| Security Settings - Trusted Sites Zone                                                                                                    |
| Security Settings - Trusted Sites Zone                                                                                                    |
| Security Settings - Trusted Sites Zone                                                                                                    |
| Security Settings - Trusted Sites Zone                                                                                                    |
| Security Settings - Trusted Sites Zone                                                                                                    |
| Security Settings - Trusted Sites Zone                                                                                                    |
| Security Settings - Trusted Sites Zone                                                                                                    |
| Security Settings - Trusted Sites Zone                                                                                                    |
| Security Settings - Trusted Sites Zone  Settings  Submit non-encrypted form data Disable Enable Disable Disabl |
| Security Settings - Trusted Sites Zone         Settings         Image: Submit non-encrypted form data         Disable         Image: Submit non-encrypted form data         Disable         Image: Submit non-encrypted form data         Disable         Image: Submit non-encrypted form data         Disable         Image: Submit non-encrypted form data         Disable         Image: Submit non-encrypted form data         Image: Submit non-encrypted form data         Image: Submit non-encrypted form                                                                                                    |
| Security Settings - Trusted Sites Zone                                                                                                    |
| Security Settings - Trusted Sites Zone                                                                                                    |

\*Also keep in mind if you have any 3rd party toolbars (e.g. google toolbar, yahoo toolbar, etc), these can have their own pop-up blockers, so be sure to check the toolbar setting regarding pop-up blockers if you are using one of these.

5. Upon logging in the first time, please check that "Log on to "section is set to *Jackson Hospital*.

|                   | Welcome to Jackson Hospital IntelliSpace PACS                                                                                                    |                                  |
|-------------------|----------------------------------------------------------------------------------------------------|----------------------------------|
|                   | IntelliSpace PACS                                                                                                    |                                  |
|                   | IntelliSpace PACS Enterprise<br>Logon                                                                                                    |                                  |
|                   | User Name<br>Password<br>Log on to Jackson Hospital<br>Logon Mode Password<br>Location Main Location                                                                                                    |                                  |
|                   | ОК                                                                                                    |                                  |
| Соруг<br>exclusiv | rights and all other proprietary rights in any software and related documentation ("Software") made available<br>vely with Philips or its licensors. No title or ownership in the Software is conferred to you. Use of the Software<br>the end user license conditions as are available on request. | e to you rest<br>e is subject to |